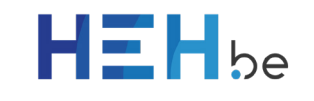

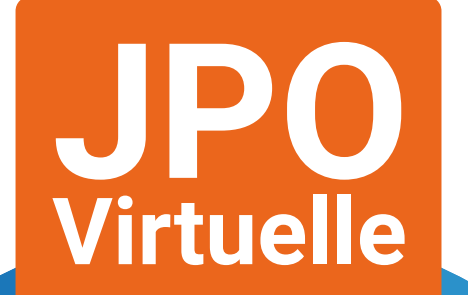

# Rejoindre un évènement en direct via Microsoft Teams

Un évènement en direct via **Microsoft Teams** consiste en une diffusion d'un flux vidéo en streaming, potentiellement consultable par de très nombreux utilisateurs.

#### Généralités

Pour les événements en direct qui sont ouverts pour le public :

- Si vous êtes déjà connecté à Teams, vous serez rejoint en tant qu'utilisateur authentifié.
- Si vous n'êtes pas connecté à Teams, vous participerez de manière anonyme sur le Web.

Pour regarder un évènement en direct, **Microsoft Edge et Google Chrome** sont recommandés, car complètement compatibles avec Teams.

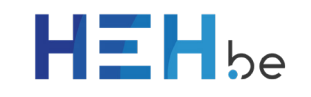

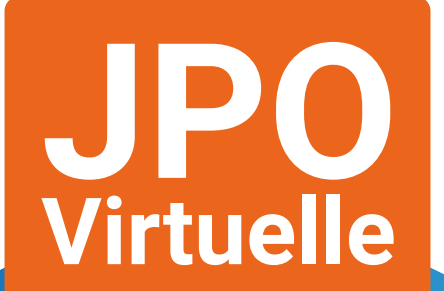

## Se connecter avec un ordinateur

Après avoir cliqué sur le bouton «Discuter?», la fenêtre suivante s'ouvre sur le navigateur :

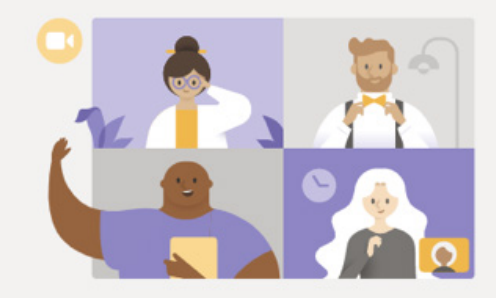

Visionner l'événement en direct dans Microsoft Teams

Télécharger l'application Windows

Regarder sur le web à la place

Vous avez déjà l'application Teams ? Lancer maintenant

- Cliquer sur « **Regarder sur le Web** » pour se connecter à l'évènement en direct.
- Sur la fenêtre suivante, cliquer sur « Participer de manière anonyme »

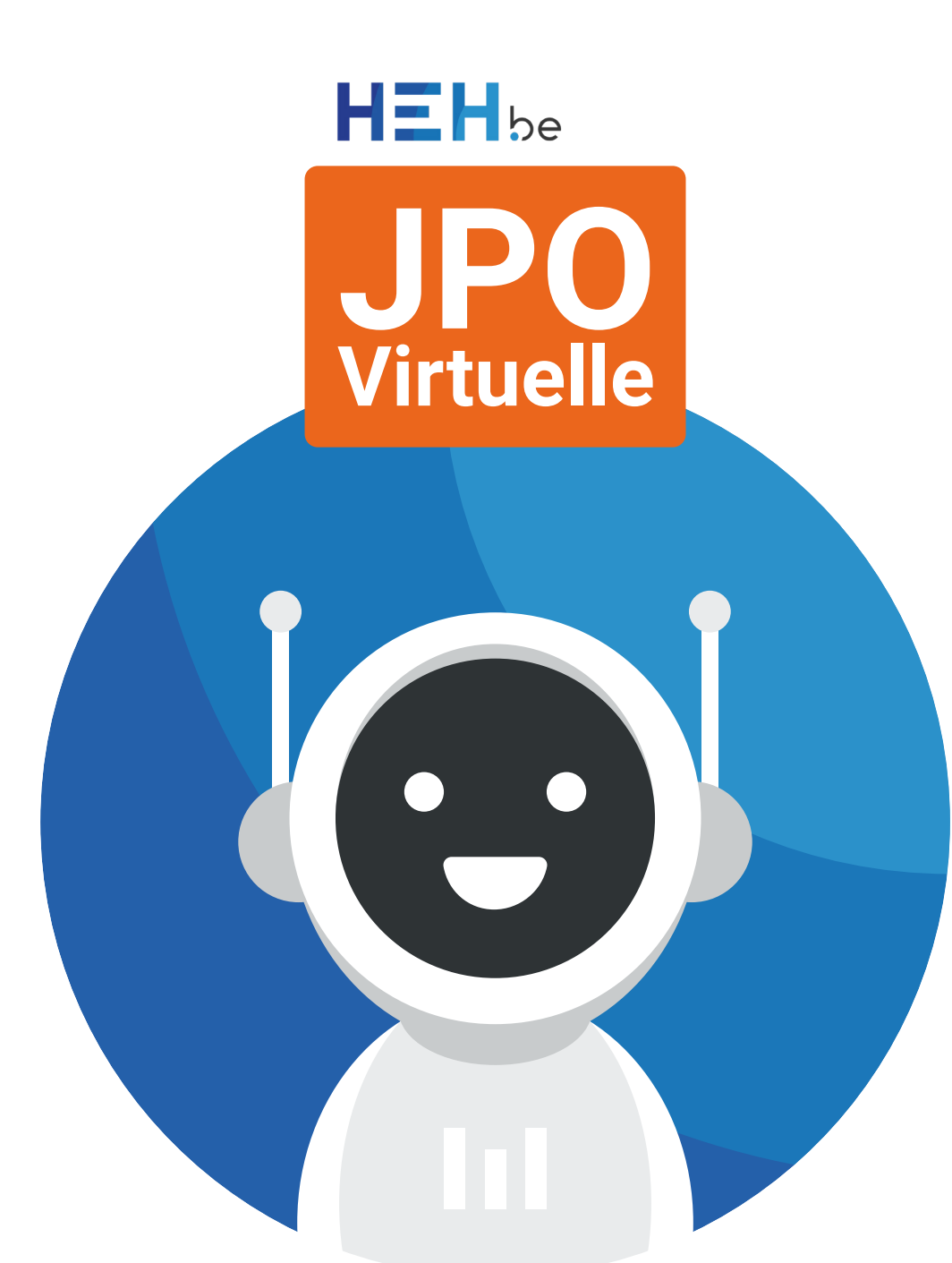

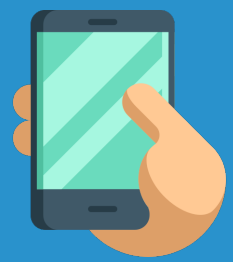

#### Se connecter avec un smartphone

La connexion via un smartphone est possible uniquement via l'**application Teams**.

Le bouton «Discuter?» dirige vers cette page proposant d'installer l'application Teams sur le smartphone, ou d'ouvrir l'application si elle est déjà installée.

Application disponible sur le Playstore et sur l'App Store.

Une fois lancée, il suffit de cliquer sur « **Participer en tant qu'invité** » pour rejoindre l'événement en direct, après avoir encodé un pseudo au choix.

Il est toujours possible de poser des questions de manière anonyme en cochant la case correspondante lors de la rédaction de la question.

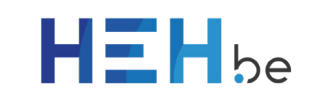

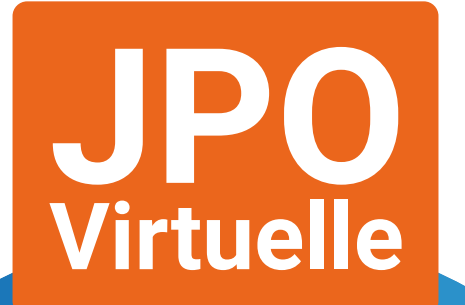

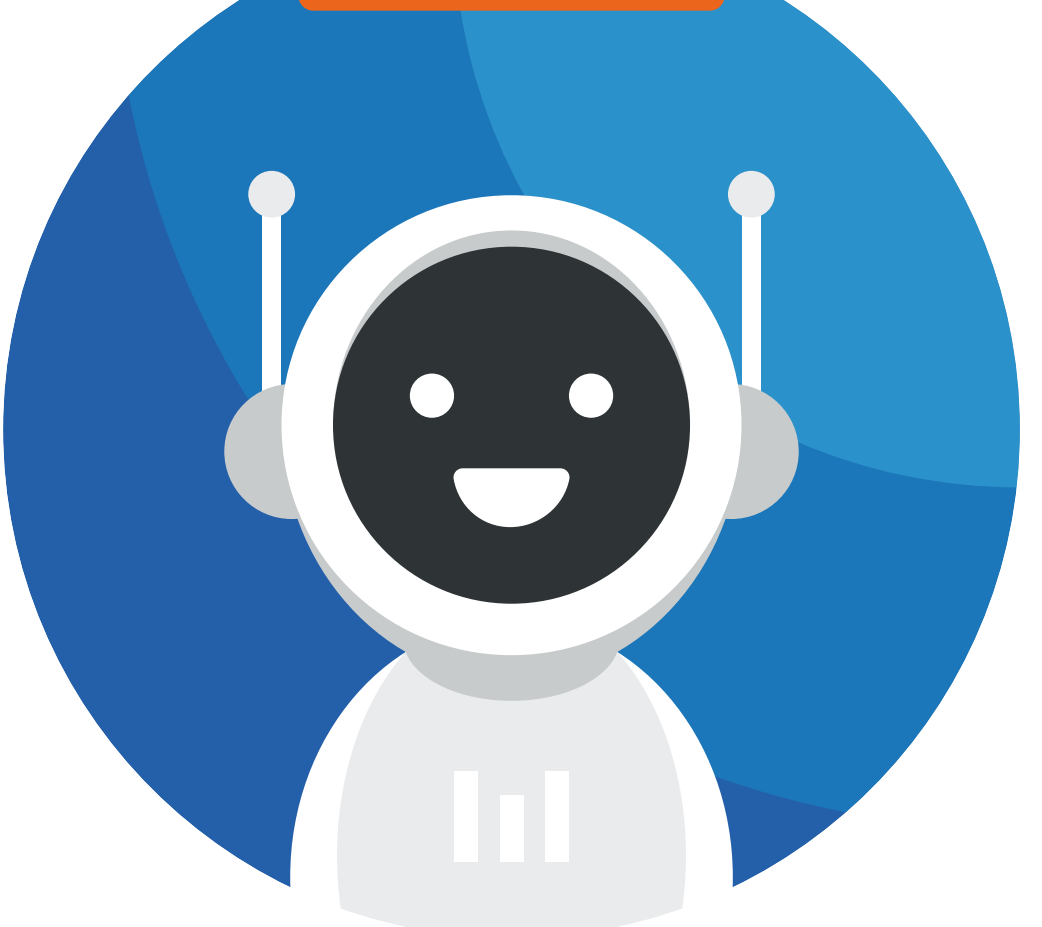

## Une fois connecté.e ...

Pendant l'évènement en direct, vous avez la possibilité de **poser des questions** via le module de questions/réponses situé à droite de la fenêtre.

Les questions ne seront pas directement rendues publiques, mais devront au préalable être validées par les présentateurs. La question apparaîtra alors dans le chat public et la personne ayant validé la question pourra y répondre vocalement ou par écrit.

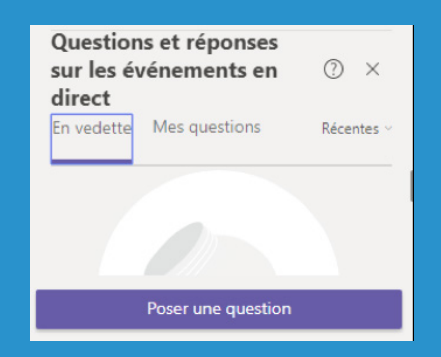

En cliquant sur le bouton « **Poser une question** », il est possible de spécifier un pseudo si désiré.

Via l'application smartphone, le pseudo est défini obligatoirement lors de la connexion à l'évènement. Une fois le pseudo choisi, vous avez toujours la possibilité de poser une question anonymement en cochant la case « publier en tant qu'utilisateur anonyme »

| 👶 Votre nom (facultatif)               |                  |
|----------------------------------------|------------------|
| Poser une question                     |                  |
| Publier en tant qu'utilisateur anonyme | $\triangleright$ |